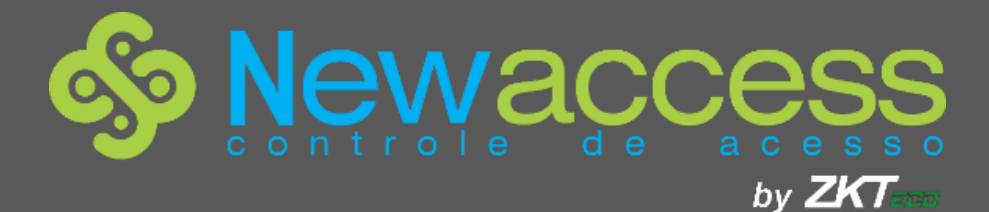

# Manual do Usuário ZKPatrol1.0

SOFTWARE

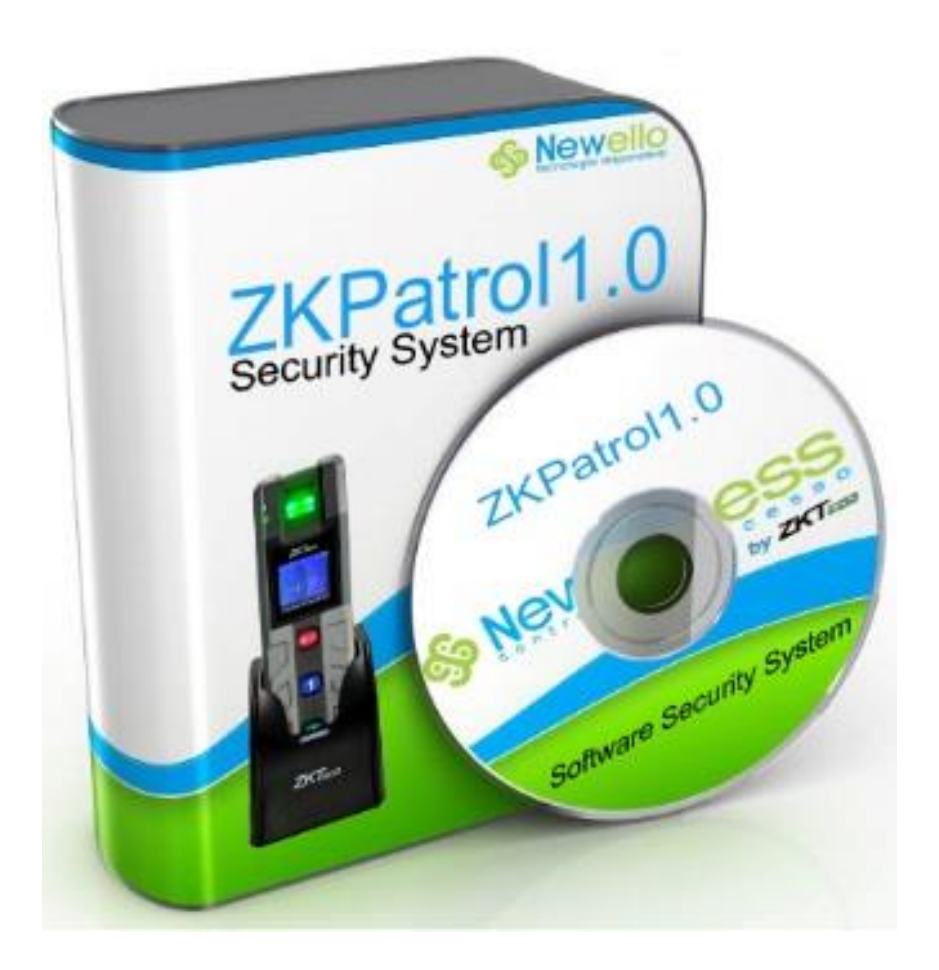

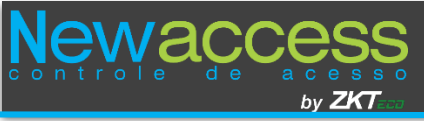

## Sumário

| 1 Introdução de Funções               |
|---------------------------------------|
| 1.2 Operação Básica4                  |
| 1.3 Seleção de idioma4                |
| 2 Gerenciamento do Sistema5           |
| <b>2.1 Entrar no sistema</b>          |
| <b>2.2</b> Sair do Sistema            |
| <b>2.3 Modificar senha</b>            |
| <b>3 Navegação</b> 6                  |
| 4 Administração de Departamento/Área6 |
| 4.1 Administração de Departamento6    |
| <b>4.2</b> Administração de Área7     |
| 5 Administração de Patrulha8          |
| 5.1 Gerenciar Pontos de Verificação9  |
| 5.2 Funcionários de patrulha10        |
| 5.3 Gerenciar Eventos10               |
| 5.4. Administrar rotas11              |
| 5.5. Configurar horários12            |
| 5.6 Plano de patrulha13               |
| <b>5.7 Operação on-line</b>           |
| 5.8 Estadísticas de Dados22           |
| FAQs( perguntas Frequentes)           |

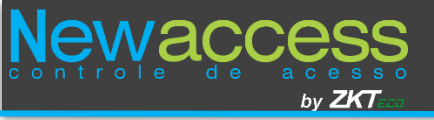

## 1 Introdução de Funções

O sistema de patrulha tem um design centrado no ser humano e programação automática. É um sistema de gerenciamento para empresas de segurança, de assistência e de logística.

O sistema inclui módulos para funcionalidades adicionais:

Sistema: Uma estrutura utilizada para designar usuários, configurar funções de usuário, gerenciar bancos de dados (como backup e recuperação) ajustar os parâmetros, alterar entrada de senha e habilitar saídas.

Departamento/Área: Configuração de departamentos é usado para estabelecer a estrutura organizacional da empresa; área é um conceito geográfico para facilitar o gerenciamento de rotas de patrulha para os usuários.

Patrulha: Sistema de gerenciamento baseado em quadros C / S que proporciona funções de patrulha comuns e gerencia tarefas de patrulha em um computador. É usado principalmente para gerenciamento armazém e administração de patrulhas.

Horários e relatórios: Esta função permite-lhe gerir horários, adicionar planos de patrulha e coleta de dados.

Componentes do sistema: Gerenciamento do Computador, patrulhamento da equipe, pontos de verificação (localização empresarial), bases do carregador, bateria de lítio-íon, cabos de dados USB, software inteligente e tubos de proteção.

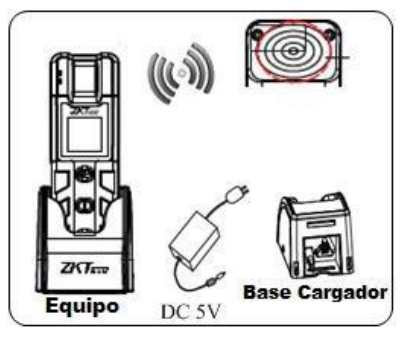

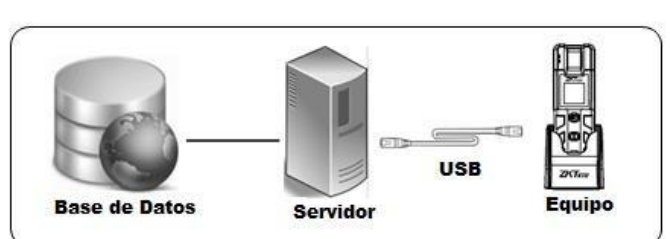

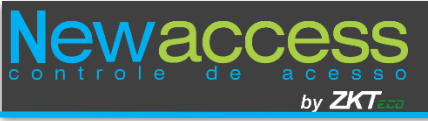

## 1.2 Operação Básica

Então os passos básicos para utilizar o sistema, o usuário só precisa seguir os passos abaixo e ignorar aqueles que não estão listadas na interface.

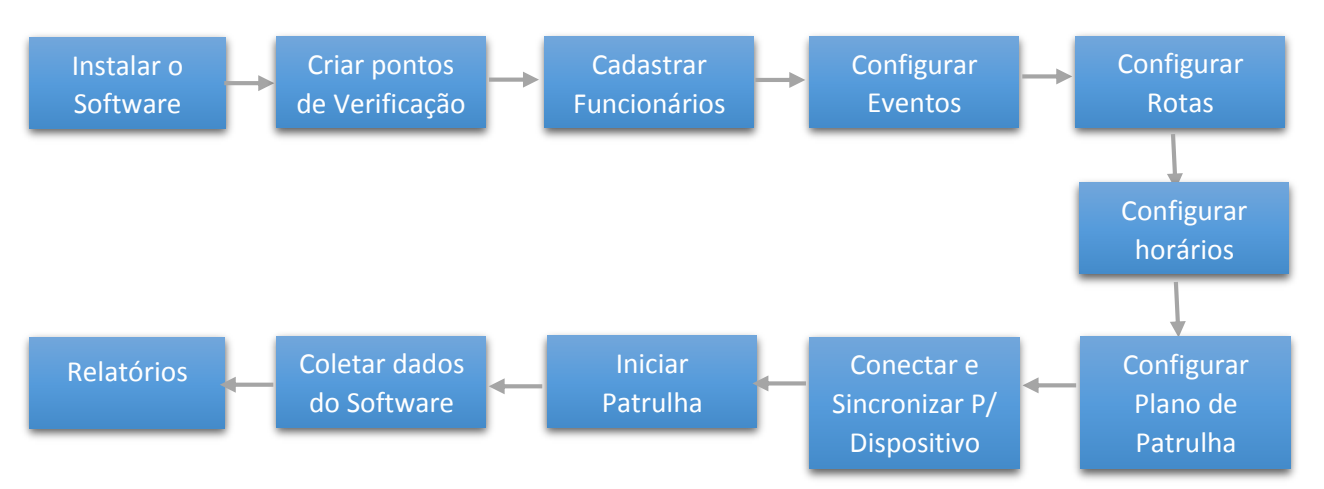

#### Observação:

Antes de configurar um ponto de verificação, definir a área, para mais detalhes, consulte <u>4.2 áreas de Administração.</u>

Antes de registrar um vigilante, defina o departamento, para mais detalhes, consulte <u>4.1 departamentos de Gestão.</u>

### 1.3 Seleção de idioma

Há duas maneiras diferentes para selecionar o idioma.

◆ Entre no menu [Sistema], clique em [Definições de Sistema], clique em [Linguagem] e você pode escolher entre diferentes idiomas, depois reiniciar o software para que as alterações tenham efeito.

• Quando instalar o software de patrulha, escolha o idioma que você precisa, tais como Chinês, Inglês, etc. Escolha o idioma que você precisa e, em seguida, clique em [Next] para instalar o software.

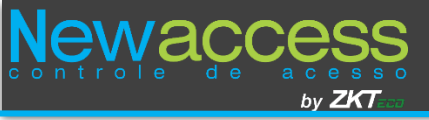

## 2 Gerenciamento do Sistema

#### 2.1 Entrar no sistema

(1) Clique duas vezes no ícone no desktop [**ZKPatrol 1.0 Sistema de Segurança**], e a seguinte interface aparece.

| 🍰 User Login | ×                                     |
|--------------|---------------------------------------|
| ZKPatrol1.   | D Security System                     |
| Usuario      | · · · · · · · · · · · · · · · · · · · |
| Contraseña   | · .                                   |
|              | OK Cancelar                           |

(2) Digite o nome de usuário e senha, em seguida, clique em **[OK]** para entrar no sistema.

O nome de usuário é **[admin]** e a senha **[admin]**. Depois de entrar no sistema, por segurança por favor use **[Alterar senha]** para alterar a senha.

O super-usuário pode atribuir o pessoal da empresa e os usuários do sistema (como um administrador da empresa e registradores) e configurar as funções dos respectivos módulos.

#### 2.2 Sair do Sistema

Clique em [Sair] no menu suspenso [Sistema] para sair do sistema diretamente.

#### 2.3 Modificar senha

No super-usuário e o novo usuário criado por super-usuário (a senha padrão para o novo usuário é "admin") pode usar a opção [Change Password] para alterar a senha de segurança do sistema. Clique [ Alterar senha] editar página aparece. Digite a senha antiga e a nova senha, confirme a nova senha e clique em [OK] para concluir a modificação.

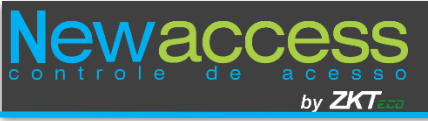

### 3 Navegação

Quando você entra no sistema ou selecione [Sistema] - [Navegação] interface [Navegação] é exibida, mostrando as operações mais comuns e importantes do sistema.

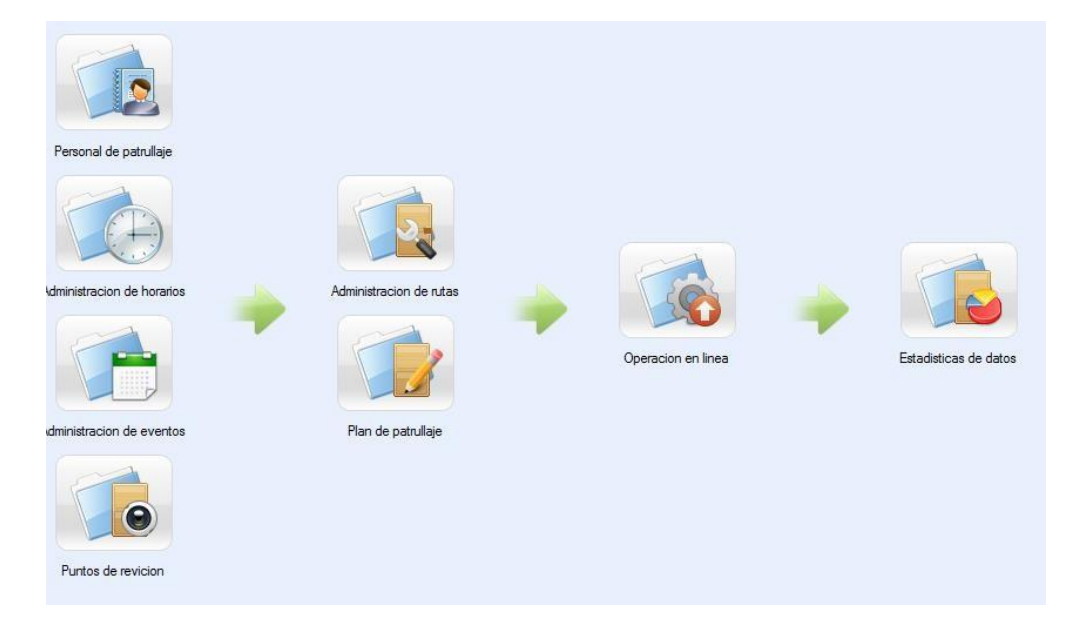

## 4 Administração de Departamento/Área

## 4.1 Administração de Departamento

Antes de cadastrar os funcionários da empresa, será necessário descrever e gerenciar a estrutura da empresa. Desde o primeiro uso do sistema será o padrão departamento chamado [Sede] com o número [1]. Este só poderá ser modificado, mas não excluído.

As principais funções de Administração de Departamento incluem adicionar e editar departamento.

1. Adicionar Departamento

Selecione **[Departamento]** de **[Departamento / Área]** a partir da lista. A janela de administração de departamentos é exibida.

|    |         |                                            | Departamento                 |                        |
|----|---------|--------------------------------------------|------------------------------|------------------------|
|    | Mostrar | arbol 📑 Add 📝 Editar 🔣 Borrar 🌮 Importar 🕻 | 🏕 Exportar 进 Logs de entrada |                        |
| 1  |         | Numero de departamento                     | Nombre de departamento       | Departamento parentado |
| ▶1 | 1       | 1                                          | NewEllo                      |                        |
| 2  | 1       | 2                                          | Seguranção Diurna            | NewEllo                |
| 3  |         | 3                                          | Segurança Noturna            | NewEllo                |

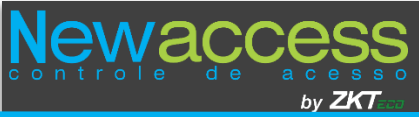

Clique em [Adicionar], a janela para adicionar departamento irá aparecer.

| 🔁 Add         | ×                 |
|---------------|-------------------|
| Nombre        | · .               |
| Numero        | •                 |
| Dep Parentado | Oficina central 🔹 |
|               | OK Cancelar       |

## 4.2 Administração de Área

A área é um conceito do território em que permite ao usuário gerenciar o caminho da Patrulha em uma área específica.

O sistema padrão já contém uma área chamada [sede] e a numerada com dígito [1].

As características incluem exibição como uma árvore, adicionar, editar e apagar área de dados padrão, assim como a informação de exportação e área avaliar os registros de entrada.

As etapas são as seguintes:

Na interface principal, clique em [Departamento / Área] - [Área], área de interface aparecerá.

|    |         |                                | Área                            |                |         |
|----|---------|--------------------------------|---------------------------------|----------------|---------|
|    | ostar a | rbol 📲 Add 📝 Editar 🔣 Borrar 📔 | 🗲 Exportar 🛛 🖑 Logs de entradas |                |         |
|    |         | ID de area                     | Nombre de area                  | Area parentada | Remarca |
| ▶1 |         | 1                              | NewEllo                         |                |         |
| 2  |         | 2                              | Terrio                          | NewEllo        |         |
| 3  |         | 3                              | 1° Andar                        | NewEllo        |         |
| 4  | 1       | 4                              | 2° Andar                        | NewEllo        |         |

Clique em [ Mostrar como árvore], a distribuição das áreas é exibida.

| 🔁 Configurar area           |
|-----------------------------|
| ⊡ <mark>1-Edificio 1</mark> |
| - 2-area 1                  |
| ···· 3-area 2               |
| ···· 4-area 3               |
| ···· 5-area 4               |
| 6-area 5                    |
|                             |

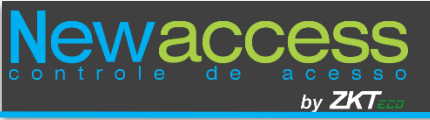

Adicionar área

Clique **[Departamento / Área] - [Área] - [Mostrar como árvore] - [Adicionar]** ou clique em **[Departamento / Área] - [Área] - [Adicionar]** Para mostrar a interface para adicionar:

| 🔁 Add          |            | <b>X</b> |
|----------------|------------|----------|
| Nombre de area |            | •        |
| Codigo de area |            | •        |
| Area parentada | Edificio 1 | •        |
| Remarca        |            |          |
|                | ОК         | Cancelar |

Os campos são:

Nome de Área: Qualquer caractere limitado a um máximo de 24 dígitos.

Código de Área: Não é permitido números repetidos;

## 5 Administração de Patrulha

O controle de administração de patrulha monitora as tarefas dos patrulheiros por exemplo, tais como tempo de verificação de patrulha, rota e local, também verificar se a patrulha é realizada de acordo com o plano. As principais operações incluem a gestão de patrulha, gerenciamento de mudanças, gestão de eventos, gestão de localização, gestão de rotas, a operação on-line, planejamento de patrulha e consulta dos dados.

#### Procedimento de Patrulha:

**Passo 1** Conecte o dispositivo ao computador e sincronizar dados de patrulha, incluindo o pessoal que patrulham e impressões digitais, rotas de patrulha, eventos, tempo e parâmetros do dispositivo de patrulha, a rota de patrulha é exibido na tela do dispositivo.

**Passo 2** Leia as informações do patrulheiro antes de começar o patrulhamento. O sistema irá especificar uma rota de patrulha para você.

**Passo 3** Chegar ao local de patrulha no horário especificado, verificar o cartão, verifique a identidade do patrulheiro e selecione evento.

**Passo 4** Depois de completar a patrulha, conectar o dispositivo ao computador para obter os relatórios de patrulhamento.

O dispositivo de patrulha solicitará se deseja termina o patrulhamento quando o cartão (ponto de verificação) é passado durante a patrulha; modos de verificação: única impressão digital, cartão somente, cartão ou impressão digital.

## 5.1 Gerenciar Pontos de Verificação

Defina um ponto de verificação em um lugar que precisa ser observado. A patrulha deve verificar o cartão quando eles chegar ao local e concluir o patrulhando.

Você pode adicionar, editar ou excluir um ponto de verificação e exportar postos de controle e verificar os registros de operação do sistema.

 Escolha [Pontos de Verificação] da [Patrol] na lista suspensa ou fazer clique em [Pontos de Verificação] e a interface será exibida.

|    |                                  | Ponto             | de Verificação     |                          |
|----|----------------------------------|-------------------|--------------------|--------------------------|
|    | Add 📝 Editar 🔣 Borrar 🚺 Exportar | 👑 Logs de entrada |                    |                          |
|    | 🔲 Numero de punto de revicion    | Punto de revicion | Numero de tarjeta  | Nombre de area           |
| ▶1 | 1                                | Ponto1            | 8688526            | Recepção                 |
| 2  | 2                                | Ponto2            | 7570619            | Reuniâo                  |
| 3  | 3                                | Ponto3            | 7602623            | Financeiro               |
| 4  | 4                                | Ponto4            | 7387968            | Comercial                |
| 5  | 5                                | Ponto5            | 7721318            | Laboratório              |
| 4  | 4<br>5<br>5                      | Ponto4<br>Ponto5  | 7387968<br>7721318 | Comercial<br>Laboratório |

| Add                          |                   | <b>X</b> |
|------------------------------|-------------------|----------|
| Por favor seleccione el area | Punto de revicion | •        |
| E. 2º Andar<br>Laboratório   | ок                | Cancelar |

2. Clique em [Adicionar] e aparece a seguinte interface:

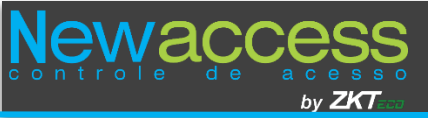

## 5.2 Funcionários de patrulha

Esta opção permite que você adicione equipe para sistema de patrulha.

Na interface Web, você pode verificar o número de patrulha, nome, número do cartão e informações de impressão digital. Você pode adicionar, excluir e exportar informações da patrulha e verifique os logs de operação do sistema.

As etapas são as seguintes:

 Escolha [patrulha de Funcionários] de [Patrulha] ou clique em [Funcionários Patrulha] na árvore de navegação à esquerda, E a janela aparece patrulha de funcionários.

|    | Add [ | 📝 Editar 🔣 Borrar 🔯 Expora | rt 进 Logs de entrada |          |                     |                    |
|----|-------|----------------------------|----------------------|----------|---------------------|--------------------|
| [  |       | Numero de personal         | Nombre               | Apellido | Cantidad de huellas | Numero de tarjetas |
| 1  |       | 1                          | Juni or              |          | 0                   | 8956546            |
| ▶2 |       |                            | Adna                 |          |                     | 9845763            |
| 3  |       | 3                          | Davi                 |          | 0                   | 4345223            |

2. Clique em [Adicionar], a seguinte interface será exibida:

| Perfil Detalles   Numero de personal 3 | avi             | • Departmento     | 1-NewEllo         | •              |                                 |
|----------------------------------------|-----------------|-------------------|-------------------|----------------|---------------------------------|
| Numero de personal 3                   | avi             | • Departmento     | 1-NewEllo         | •              |                                 |
|                                        | avi             |                   |                   |                |                                 |
| Nombre Da                              |                 | Apellido          |                   |                |                                 |
| Telefono movil                         |                 | Numero de tarjeta | 4345223           | <b>B</b>       | T                               |
| Fec. Nacimiento 04                     | /05/2015 🔲 🔻    | Fecha de empleo   | 27/07/2012        |                | (Tamaño optimo 120×140 Pixeles) |
| Genero 🖳                               | <u>,</u> _      | Huella            | <u>Registrar</u>  |                | Buscar                          |
| Email                                  |                 |                   |                   |                |                                 |
|                                        |                 |                   |                   |                |                                 |
| Add 📝 Editar 🕕 Borra                   | er 🚺 Exportar 🟐 | Logs de entradas  |                   |                |                                 |
| Numero de eventos                      | Nombre de e     | ventos            | Numero de tarjeta | Remarca        |                                 |
| 1                                      | Patrulha Di     | <b>a</b>          | 8751560           | Patrulha de di | ia,                             |

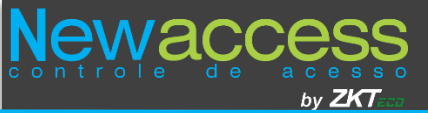

2. Clique em [Adicionar] e a seguinte janela:

| Nombre de evento    | Patrulha Noite | - |
|---------------------|----------------|---|
| Numero de tarjeta   | 8784505        |   |
| Remarca             |                |   |
| Patrulhamento Notur | no             | - |
|                     |                |   |

### 5.4. Administrar rotas

Esta função permite que você selecione os pontos de controle e organizá-los em uma determinada ordem para criar uma patrulha rota. Você pode adicionar, editar, apagar e rota de exportação patrulha de e verifique os logs de operação do sistema.

As etapas são as seguintes:

Selecione **[Rotas administração]** a partir da lista ou um menu para baixo início do lado esquerdo. Gerenciamento da janela de rotas é exibida.

| A  | dd 📗 | 🕑 Editar   Korrar 🚺 Exp | ortar            |                                 |                  |
|----|------|-------------------------|------------------|---------------------------------|------------------|
|    |      | Numero de ruta          | Nombre de ruta   | Secunecia de puntos de revicion | Limite de tiempo |
| ▶1 |      | 1                       | Rota 1 Dia       | 1, 2, 3, 4, 5                   | 30               |
| 2  |      | 2                       | Rota 1 Noite     | 5, 4, 3, 2, 1                   | 30               |
| 3  |      | 3                       | Rota Rapida Dia  | 1,5                             | 10               |
| 4  |      | 4                       | Rota rapida Noit | 5,1                             | 10               |

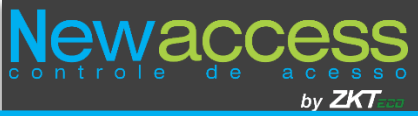

| Add                 | the second second second second second second second second second second second second second second second se | and the second second se | X                                |
|---------------------|----------------------------------------------------------------------------------------------------|----------------------------------------------------------------------------------------------------|----------------------------------|
| Nombre de ruta      | -                                                                                                    | Tiempo limite Minutos                                                                                                    |                                  |
| Lista d             | e puntos revicion                                                                                               | Secuencia de ruta de punto de re                                                                                                    | Seleccione eventos (Maximo 32):0 |
| 📃 Punto de revicion | Area de punto de revicion                                                                                       | Punto de revicion                                                                                                    | Nombre de evento                 |
| Pontol              | Recepção                                                                                                    |                                                                                                    | Patrulha Dia                     |
| Ponto2              | Reuniâo                                                                                                    |                                                                                                    | Patrulha Noite                   |
| Ponto3              | Financeiro                                                                                                    |                                                                                                    |                                  |
| Ponto4              | Comercial                                                                                                    |                                                                                                    |                                  |
| Ponto5              | LaboratÓrio                                                                                                    |                                                                                                    |                                  |
|                     |                                                                                                    |                                                                                                    |                                  |
|                     |                                                                                                    |                                                                                                    |                                  |
|                     |                                                                                                    |                                                                                                    |                                  |
|                     |                                                                                                    | <                                                                                                    |                                  |
|                     |                                                                                                    |                                                                                                    |                                  |
|                     |                                                                                                    | <<                                                                                                    |                                  |
|                     |                                                                                                    |                                                                                                    |                                  |
|                     |                                                                                                    |                                                                                                    |                                  |
|                     |                                                                                                    |                                                                                                    |                                  |
|                     |                                                                                                    |                                                                                                    |                                  |
|                     |                                                                                                    |                                                                                                    |                                  |
|                     |                                                                                                    | V                                                                                                    |                                  |
|                     |                                                                                                    |                                                                                                    |                                  |
|                     |                                                                                                    |                                                                                                    |                                  |
|                     |                                                                                                    |                                                                                                    |                                  |
|                     |                                                                                                    |                                                                                                    |                                  |
|                     |                                                                                                    |                                                                                                    |                                  |
|                     |                                                                                                    |                                                                                                    |                                  |
|                     |                                                                                                    |                                                                                                    |                                  |
|                     |                                                                                                    |                                                                                                    |                                  |
|                     |                                                                                                    | Salvar y Continuar OK                                                                                                    | Cancelar                         |

Clique em [Adicionar], seguinte janela é exibida:

## 5.5. Configurar horários

Esta função permite que você salve períodos regulares de tempo como turnos patrulha de, e por isso não tem que especificar um segmento de tempo manualmente para fazer um cronograma de patrulha de. Você pode adicionar, editar, apagar, deslocamento e verifique os logs de operação do sistema.

As etapas são as seguintes:

Selecione **[Gerenciamento de programações]** a partir de [Horários e relatórios] a partir da lista suspensa ou árvore de navegação na janela de menu e gestão de agenda principal é exibido.

| llaje de | Guardia  |                     |                     |                  |              |               | l |
|----------|----------|---------------------|---------------------|------------------|--------------|---------------|---|
| aje 🔋    | Horario  | s y Reportes 🛛 🗓 Ay | uda                 |                  |              |               |   |
|          |          |                     |                     |                  |              |               |   |
|          | Add      | P Editar 🔣 Bor      | ar 🔯 Exportar 🟐 Log | gs de entrada    |              |               |   |
|          |          | Numero              | Nombre              | Tiempo de inicio | Tiempo final | Dia siguiente |   |
| ▶1       |          | 1                   | Diurrno             | 07:00:00         | 18:00:00     | No            |   |
|          | Contra 1 | 0                   | Wetnesse            | 18:00:00         | 07:00:00     | 0.0           | ĺ |

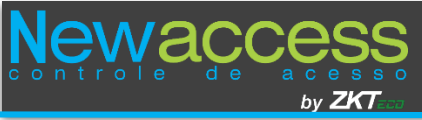

Clique em Adicionar e a interface será exibida:

| Nombre           | [        |   |
|------------------|----------|---|
| Tiempo de inicio | 00:00:00 | - |
|                  | 00.00.00 | - |

## 5.6 Plano de patrulha

Um plano de patrulha especifica a data, horário e rota da patrulha. Você pode adicionar, editar, apagar, copiar para um plano de patrulha, exportar e de revisão de registros de entradas.

As etapas são as seguintes:

Selecione **[Plano de patrulha]** a partir de **[Horários e relatórios]** a partir da lista menu ou à esquerda suspensa na interface principal.

|   | Plan de patrullaje                                 |                                         |                    |                    |          |                           |              |               |  |  |  |  |  |
|---|----------------------------------------------------|-----------------------------------------|--------------------|--------------------|----------|---------------------------|--------------|---------------|--|--|--|--|--|
|   | Rade Borrar Copia Copia Lago de entrada            |                                         |                    |                    |          |                           |              |               |  |  |  |  |  |
| • | Nombre de ruta<br>Ruta 1 de dia<br>Ruta 1 de poche | iniciar y finalizar tiempo 01/11/2013 👻 | 30/11/2013 -       | Buscar             |          | Existen 54 registros de p | lan          |               |  |  |  |  |  |
|   | Ruta 2 dia                                         | Fecha de patrullaje                     | Numero de personal | Nombre             | Apellido | Tiempo de inicio          | Tiempo final | Dia siguiente |  |  |  |  |  |
|   | Ruta 2 noche                                       | ▶1 04/11/2013                           |                    | Patrullador actual |          | 07:00:00                  | 19:00:00     | No            |  |  |  |  |  |

Na janela de interface principal do lado esquerdo mostram as rotas de patrulha e à direita há planos específicos para cada rota. Por padrão quatro planos de patrulha são eficazes em cada mês. Em uma situação de corrente pode modificar, se necessário.

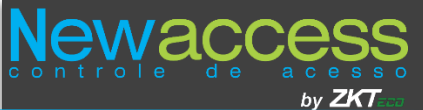

**1.** Clique em **[adicionar]** e a seguinte interface será exibida:

| Add                                |                          |                       |                        |                       | ×  |  |
|------------------------------------|--------------------------|-----------------------|------------------------|-----------------------|----|--|
|                                    | Ruta 1 de dia(Tiemp      | o limite 260 minutos) |                        |                       |    |  |
| Fecha de inicio y final 06/11/2013 |                          |                       |                        |                       |    |  |
| Fecha personalizada 🔲              | Horario personaliz       | ado 📃                 | Personal de patrullaje |                       |    |  |
| Dom. Lun. Mar. Mie. Jue. Vie Sab.  | Nombre Tiempo de in      | Tiempo final Dia      | 📃 Numero de personal   | Nombre Apellio        | do |  |
|                                    | Diurno 07:00:00          | 19:00:00 No           | 0                      | Patrullador<br>actual |    |  |
|                                    | 0 Nocturn 19.00.00       | 51.00.00 Si           | 1                      | pedro gomez           |    |  |
|                                    |                          |                       | 2                      | luis perez            |    |  |
|                                    |                          |                       | 3                      | antonio gomez         |    |  |
|                                    |                          |                       | 4                      | pablo lamp            |    |  |
|                                    |                          |                       | 5                      | carlos lazcano        | .0 |  |
|                                    |                          |                       |                        |                       |    |  |
|                                    | Add por lote             |                       | Rols                   | de rotacion           |    |  |
|                                    | Tiempo de patrullaje 260 | Minutos               | Por orden              |                       |    |  |
|                                    | Intervalo de tiempo      | Minutos               | Porfecha               | Por horario           |    |  |
|                                    |                          | Salvar y Continuar    | ОК                     | Cancelar              |    |  |

#### Instruções Operacionais:

2. Selecione [Data Personalizada], marque a caixa para a esquerda e a seguinte interface aparece:

| 🔁 Ado                 | ł          |            |         |            |              | - 1     |      |             |             | -          |                   | -     |           |                    |                       | <b>X</b>  |
|-----------------------|------------|------------|---------|------------|--------------|---------|------|-------------|-------------|------------|-------------------|-------|-----------|--------------------|-----------------------|-----------|
|                       |            |            |         |            |              |         |      |             | Ruta 1 de d | ia(Tiemp   | o limite 260 minu | utos) |           |                    |                       |           |
| Fech                  | a de inici | io y final |         |            | 06/11        | /2013 • | ·    | -           | 30/11/20    | 13 👻       |                   |       |           |                    |                       |           |
| Fecha personalizada 🔽 |            |            |         |            |              |         |      |             | Horario p   | personaliz | ado 🔲             |       |           | Personal           | de patrullaje         |           |
| Dom.                  | Lun.       | Mar.       | Mie.    | Jue.       | Vie          | Sab.    |      | Nombre      | Tiempo d    | e in       | Tiempo final      | Dia   |           | Numero de personal | Nombre                | Apelli do |
| 10                    | 11         | 12         | 6<br>13 | 7<br>14    | 8<br>15      | 9       |      | Diurno      | 07:00:00    |            | 19:00:00          | No    |           | 0                  | Patrullador<br>actual |           |
| 17                    | 18         | 19         | 20      | 21         | 22           | 23      |      | o           | 19.00.00    |            | 01.00.00          | Si    |           | 1                  | pedro                 | gomez     |
| 24                    | 25         | 26         | 27      | 28         | 29           | 30      |      |             |             |            |                   |       |           | 2                  | luis                  | perez     |
|                       |            |            |         |            |              |         |      |             |             |            |                   |       |           | 3                  | antonio               | gomez     |
|                       |            |            |         |            |              |         |      |             |             |            |                   |       |           | 4                  | pablo                 | lamp      |
|                       |            |            |         |            |              |         |      |             |             |            |                   |       |           | 5                  | carlos                | lazcano   |
|                       |            |            |         |            |              |         |      |             |             |            |                   |       |           |                    |                       |           |
|                       |            |            |         |            |              |         |      |             | Add         | por lote   |                   |       |           | Rols o             | le rotacion           |           |
|                       |            |            |         |            |              |         | т    | ìempo de p  | atrullaje   | 260        | Minutos           |       | Por orden |                    |                       |           |
|                       | Seleccio   | nar todo   | Inv     | ertir sele | <u>ccion</u> |         | l Ir | ntervalo de | tiempo      |            | Minutos           |       | 0         | Porfecha           | Por horario           |           |
|                       |            |            |         |            |              |         |      |             |             |            | Salvar y Cont     | inuar |           | ОК                 | Cancel                | ar        |

**Observação:** A configuração da data de início é 2013/06/11 e final 30/11/2013.

Se esta opção estiver marcada, o [Data personalizado] mostra os dias no período de tempo específico em que você pode especificar qualquer data, se você desmarcar a caixa de verificação, os planos do vigilante terão efeito durante o período de tempo especificado no topo.

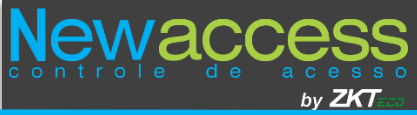

[Horário Personalizado] contém todos os horários aplicáveis a uma rota. Se você selecionar a caixa, você pode adicionar um novo horário e aparece a seguinte interface:

| Tiempo de inicio     | 00:00 🚔 Horas y minuto | s |
|----------------------|------------------------|---|
| Tiempo final         | 04:20 🚔 Horas y minuto | s |
| Dia siguinte(despues | de media noche)        |   |

O operador pode escolher o período de tempo e não menos do que o limite de tempo por ciclo.

> Selecione [Adicionar Lote] e a seguinte interface será exibida:

| Add por lote 🔽       |     |         |  |  |  |  |  |  |  |  |
|----------------------|-----|---------|--|--|--|--|--|--|--|--|
| Tiempo de patrullaje | 260 | Minutos |  |  |  |  |  |  |  |  |
| Intervalo de tiempo  |     | Minutos |  |  |  |  |  |  |  |  |

Se você selecionar [Add Lote] uma patrulha se dividirá em turnos de vigilantes por duração e intervalo com base nos turnos selecionados ou adaptados.

**Tempo do vigilante:** A duração do percurso não deve exceder o tempo especificado nesta opção.

Tempo de intervalo: Ele indicará o tempo restante entre as patrulhas ou rotas.

> Na direita se visualiza os vigilantes.

| Personal de patrullaje |                       |           |  |  |  |  |  |  |  |  |  |  |
|------------------------|-----------------------|-----------|--|--|--|--|--|--|--|--|--|--|
| Numero de personal     | Nombre                | Apelli do |  |  |  |  |  |  |  |  |  |  |
| 0                      | Patrullador<br>actual |           |  |  |  |  |  |  |  |  |  |  |
| 1                      | pedro                 | gomez     |  |  |  |  |  |  |  |  |  |  |
| 2                      | luis                  | perez     |  |  |  |  |  |  |  |  |  |  |
| 3                      | antonio               | gomez     |  |  |  |  |  |  |  |  |  |  |
| 4                      | pablo                 | lamp      |  |  |  |  |  |  |  |  |  |  |
| 5                      | carlos                | lazcano   |  |  |  |  |  |  |  |  |  |  |
|                        |                       |           |  |  |  |  |  |  |  |  |  |  |

Abaixo de [Personal de patrullaje] você pode ver [Rol de Rotación].

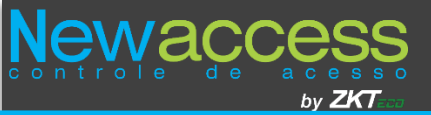

| 1 | Rols de r   | otacion     |
|---|-------------|-------------|
|   | Por orden   |             |
|   | Porfecha () | Por horario |

Por ordem: Vigilantes são selecionados com base em datas e horários estabelecidos.

Por exemplo, O ajuste da primeira rota é a seguinte:

| (  | 🛃 Ad | d         |            |          |         |       |         |                         |            |              |          |                   |        |          |                    |                       | ×        |
|----|------|-----------|------------|----------|---------|-------|---------|-------------------------|------------|--------------|----------|-------------------|--------|----------|--------------------|-----------------------|----------|
| ٩ſ |      |           |            |          |         |       |         |                         | 1          | Ruta 1 de di | a(Tiempo | o limite 260 minu | utos)  |          |                    |                       |          |
| đ  | Fech | a de inic | cio y fina | l.       |         | 07/11 | /2013 · | •                       |            | 07/11/201    | 3 ▼      |                   |        |          |                    |                       |          |
| 9  |      |           | Fecha      | personal | izada [ |       |         | Horario personalizado 📃 |            |              |          |                   |        |          | Personal           | de patrullaje         |          |
| 9  | Dom. | Lun.      | Mar.       | Mie.     | Jue.    | Vie   | Sab.    |                         | Nombre     | Tiempo de    | in       | Tiempo final      | Dia    |          | Numero de personal | Nombre                | Apellido |
|    |      |           |            |          |         |       |         |                         | Diurno     | 07:00:00     |          | 19:00:00          | No     | <b>V</b> | 0                  | Patrullador<br>actual |          |
|    |      |           |            |          |         |       |         | <b>V</b>                | o          | 19:00:00     |          | 01:00:00          | Si     |          | 1                  | pedro                 | gomez    |
|    |      |           |            |          |         |       |         |                         |            |              |          |                   |        |          | 2                  | luis                  | perez    |
| 11 |      |           |            |          |         |       |         |                         |            |              |          |                   |        | V        | 3                  | antonio               | gomez    |
|    |      |           |            |          |         |       |         |                         |            |              |          |                   |        | V        | 4                  | pablo                 | lamp     |
| 1  |      |           |            |          |         |       |         |                         |            |              |          |                   |        | V        | 5                  | carlos                | lazcano  |
|    |      |           |            |          |         |       |         |                         |            |              |          |                   |        |          |                    |                       |          |
|    |      |           |            |          |         |       |         |                         |            | Add          | por lote |                   |        |          | Rols o             | le rotacion           |          |
|    |      |           |            |          |         |       |         | т                       | iempo de p | atrullaje    | 260      | Minutos           |        | ۲        | Por orden          |                       |          |
|    |      |           |            |          |         |       |         | In                      | tervalo de | tiempo       |          | Minutos           |        | 0        | Porfecha           | Por horario           |          |
|    |      |           |            |          |         |       |         |                         |            |              |          | Salvar y Cont     | tinuar |          | ОК                 | Cance                 | elar     |

Depois de configurar o padrão é o seguinte:

|                                 |         |            |                        |                     | Plan de patrulitaje        |          |                  |              |               |
|---------------------------------|---------|------------|------------------------|---------------------|----------------------------|----------|------------------|--------------|---------------|
| Add Titler                      | liner [ | Cop        | a 🔰 Exportar 🏐 Loge da | entrada             |                            |          |                  |              |               |
| Fontre de rute<br>Rete 1 de die | nos     | ry finaliz | artempo 01/11/2013 • - | 30/11/2013 • Buscar | Existen \$4 registros de p | 90       |                  |              |               |
| Bats 2 dia                      |         |            | ferha de patrullaje    | Sumero de personal  | Smbra                      | Agellida | Tiampo de increa | Tiespo final | Die nigniente |
| Rata 2 moche                    | ¥1.     | 1 01       | 04/11/2013             | 0                   | Fatrallador actual         |          | 07.00.00         | 19:00:00     | 84            |
|                                 | 2       | 103        | 04/11/2013             | 1                   | petre                      | £10.42   | 19.00.00         | 00:00        | 51            |
|                                 | 3       | 10         | 05/11/2013             | 2                   | lais                       | perio    | 07:00:00         | 19:00:00     | Ma.           |
|                                 | 4       | 23         | 05/11/2013             | 0                   | Fatrallador actual         |          | 19:00:00         | 07:00:00     | Si            |
|                                 | 5       | 175        | 06/11/2013             | 4                   | pable                      | larp     | 07.00.00         | 19:00:00     | Ho .          |
|                                 |         | -          |                        |                     |                            |          | 12.22            | 12 12 12     | 2             |

Por data: Os vigilantes serão trocados a cada dia.

Por exemplo, a configuração da segunda rota é o seguinte:

| 6 | Ado                   | ł                              |           |      |                         |        |        |          |                        |             |            |                   |        |          |                    |                       | <b>X</b> |
|---|-----------------------|--------------------------------|-----------|------|-------------------------|--------|--------|----------|------------------------|-------------|------------|-------------------|--------|----------|--------------------|-----------------------|----------|
|   |                       |                                |           |      |                         |        |        |          | R                      | uta 1 de no | che(Tiemp  | po limite 260 mii | nutos) |          |                    |                       |          |
|   | Fech                  | a de inic                      | io y fina | I    |                         | 07/11/ | 2013 • | ·        |                        | 08/11/20    | )13 👻      |                   |        |          |                    |                       |          |
|   | Fecha personalizada 📃 |                                |           |      | Horario personalizado 🔲 |        |        |          | Personal de patrullaje |             |            |                   |        |          |                    |                       |          |
|   | Dom.                  | Lun.                           | Mar.      | Mie. | Jue.                    | Vie    | Sab.   |          | Nombre                 | Tiempo      | le in      | Tiempo final      | Dia    |          | Numero de personal | Nombr e               | Apellido |
|   |                       |                                |           |      |                         |        |        | V        | Diurno                 | 07:00:00    | )          | 19:00:00          | No     |          | 0                  | Patrullador<br>actual |          |
|   |                       |                                |           |      |                         |        |        | <b>V</b> | 0 octurn               | 19.00.00    | ,          | 01.00.00          | Si     | V        | 1                  | pedro                 | gomez    |
|   |                       |                                |           |      |                         |        |        |          |                        |             |            |                   |        | <b>V</b> | 2                  | luis                  | perez    |
|   |                       |                                |           |      |                         |        |        |          |                        |             |            |                   |        | <b>V</b> | 3                  | antonio               | gomez    |
|   |                       |                                |           |      |                         |        |        |          |                        |             |            |                   |        |          | 4                  | pablo                 | lamp     |
|   |                       |                                |           |      |                         |        |        |          |                        |             |            |                   |        |          | 5                  | carlos                | lazcano  |
|   |                       |                                |           |      |                         |        |        |          |                        |             |            |                   |        |          |                    |                       |          |
|   |                       |                                |           |      |                         |        |        |          |                        | Ade         | d por lote |                   |        |          | Rols o             | le rotacion           |          |
|   |                       |                                |           |      |                         |        |        | т        | iempo de p             | atrullaje   | 260        | Minutos           |        | 0        | Por orden          |                       |          |
|   |                       |                                |           |      |                         |        |        | Ir       | tervalo de             | tiempo      |            | Minutos           |        | ۲        | Porfecha           | Por horario           |          |
|   |                       | Salvar y Continuar OK Cancelar |           |      |                         |        |        |          |                        |             |            |                   |        |          |                    |                       |          |

Depois de configurar o padrão é o seguinte:

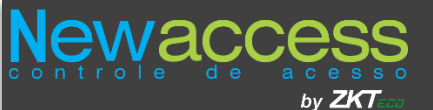

| / Sondre de rute |     |               | 01/11/2012           | (84)               | Property Property and | and and a second second second second second second second second second second second second second second se |                  |             |               |
|------------------|-----|---------------|----------------------|--------------------|-----------------------|----------------------------------------------------------------------------------------------------|------------------|-------------|---------------|
| Buta 1 de dia    | nce | er y terusita | #198mpb 01/11/2013 • | 72015 ·            | Examin 4 repair to    | de pren                                                                                                    |                  |             |               |
| Rute 1 de noche  |     | 1-1           |                      |                    |                       |                                                                                                    |                  |             |               |
| Buts 2 dis       |     |               | Fecha de patrullaje  | Sunars de personal | Konkre                | Apallida                                                                                                    | Trespo de tracis | Timps tinal | the signients |
| Inta 2 noche     | 13  | 日             | 07/11/2013           | 1                  | poles                 | £1012                                                                                                    | 00.00            | 19:00:00    | Bo            |
|                  | ż   | 1             | 07/11/2013           | 1                  | pedro                 | Emer                                                                                                    | 19:00:00         | 07:00:00    | 56            |
|                  | 3   | 10            | 08/11/2013           | 2                  | luis                  | perer                                                                                                    | 00:00:70         | 19:00:00    | Ho            |
|                  | 1   | 101           | 08/11/2013           | 2                  | Inia                  | 34747                                                                                                    | 19:00:00         | 07:00:00    | Si            |

**Por horário:** Os vigilantes serão alterados dependendo do tempo (adicionados desde a opção principal).

Por exemplo, a configuração da terceira rota é o seguinte:

| Add                                |                                         | ×                                  |  |  |  |  |  |
|------------------------------------|-----------------------------------------|------------------------------------|--|--|--|--|--|
|                                    | Ruta 2 dia(Tiempo limite 120 minutos)   |                                    |  |  |  |  |  |
| Fecha de inicio y final 07/11/2013 |                                         |                                    |  |  |  |  |  |
| Fecha personalizada 📃              | Horario personalizado 📃                 | Personal de patrullaje             |  |  |  |  |  |
| Dom. Lun. Mar. Mie. Jue. Vie Sab.  | 🔽 Nombre Tiempo de in Tiempo final Dia  | Numero de personal Nombre Apellido |  |  |  |  |  |
|                                    | Diurno     07:00:00     19:00:00     No | 0 Patrullador<br>actual            |  |  |  |  |  |
|                                    | Nocturn 19:00:00 01:00:00 Si            | 1 pedro gomez                      |  |  |  |  |  |
|                                    |                                         | 2 luis perez                       |  |  |  |  |  |
|                                    |                                         | 3 antonio gomez                    |  |  |  |  |  |
|                                    |                                         | V 4 pablo lamp                     |  |  |  |  |  |
|                                    |                                         | 5 carlos lazcano                   |  |  |  |  |  |
|                                    |                                         |                                    |  |  |  |  |  |
|                                    | Add por lote                            | Rols de rotacion                   |  |  |  |  |  |
|                                    | Tiempo de patrullaje 120 Minutos        | Por orden                          |  |  |  |  |  |
|                                    | Intervalo de tiempo Minutos             | Por fecha                          |  |  |  |  |  |
|                                    | Salvar y Continuar OK Cancelar          |                                    |  |  |  |  |  |

Depois de configurar o padrão é o seguinte:

|   |                  |        |        |                              |                     | Plan de patrullaje | 1         |                  |              |       |
|---|------------------|--------|--------|------------------------------|---------------------|--------------------|-----------|------------------|--------------|-------|
| 1 | 🔒 Add 📄 Editor 🏢 | Borrar | Cop    | pia 💅 Exportar 🐇 Logs de ent | rada                |                    |           |                  |              |       |
|   | Buts 1 de dis    | incle  | ryfnak | cartiempo 01/11/2013 + -     | 30/11/2013 • Buscar | Existen 4 registro | s de plan |                  |              |       |
|   | Buts I de nache  |        |        | Ferba de patrollaie          | Basero de personal  | Number e           | Anellido  | Tienna de imidie | Tissno final | lin 1 |
| 1 | Buts 2 asche     | D1.    | E      | 07/11/2013                   | 4                   | pahlo              | lunp      | 07:00:00         | 19:00:00     | ¥.e   |
|   |                  | 2      | T      | 07/11/2013                   | 1                   | p+dro              | ganer     | 07:00:00         | 19:00:00     | ¥0    |
|   |                  | 3      | 10     | 07/11/2013                   | 5                   | carlos             | lazonas   | 19:00:00         | 00:00        | Si    |
|   |                  | 4      | E      | 07/11/2013                   | 2                   | leis               | perer     | 19:00:00         | 00:00:70     | Si    |
|   |                  |        |        |                              |                     |                    |           |                  |              |       |

Vigilante Atual: Os vigilantes são selecionados com base em seu registro de patrulha.

Depois que a informação é especificada, clique **[OK]** e o novo plano de patrulha será mostrado na lista de padrões.

Selecione um ou mais planos e clique em **[Editar]** para modificar a interface será exibida:

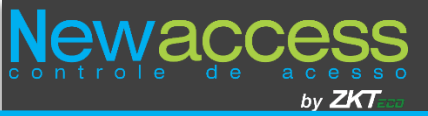

| 🔁 Editar      |                       |             |        | ×  | - |  |  |
|---------------|-----------------------|-------------|--------|----|---|--|--|
| Aseleccionado | 1 registros a edita   | r           |        |    |   |  |  |
| Numero de     | . Nombre              | Ape         | Numero | de |   |  |  |
| 0             | Patrullador<br>actual |             |        |    |   |  |  |
| 1             | pedro                 | gomez       |        |    |   |  |  |
| 2             | luis                  | perez       |        |    |   |  |  |
| 3             | antonio               | gomez       |        |    |   |  |  |
| 4             | pablo                 | lamp        |        |    |   |  |  |
| 5             | carlos                | lazcan<br>o |        |    |   |  |  |
|               |                       |             |        |    |   |  |  |
|               |                       |             |        |    |   |  |  |
|               |                       |             |        |    |   |  |  |
|               |                       |             |        |    |   |  |  |
|               |                       |             |        |    |   |  |  |
|               |                       |             |        |    |   |  |  |
|               |                       |             |        |    |   |  |  |
|               | OK Cancelar           |             |        |    |   |  |  |

Selecione um registro da janela e clique em **[OK]** para modificar o plano de patrulha.

Clique em **Copiar** e aparecerá a interface de cópia:

| 🔁 Copiar                  |              |              |              | ×        |
|---------------------------|--------------|--------------|--------------|----------|
|                           | Pla          | an originel  |              |          |
| lniciar y fimalizar fecha | 01/10/2013 🖣 | •            | 31/10/2013 👻 |          |
|                           | Plar         | n de tarjeta |              |          |
| lniciar y finalizar fecha | 01/12/2013   |              | 31/12/2013 👻 |          |
|                           |              |              |              |          |
|                           |              |              |              |          |
|                           |              |              |              |          |
|                           |              |              |              |          |
|                           |              |              |              |          |
|                           |              |              |              |          |
|                           |              |              |              |          |
|                           |              |              |              |          |
|                           |              |              |              |          |
|                           |              |              | Siguiente    | Cancelar |

## 5.7 Operação on-line

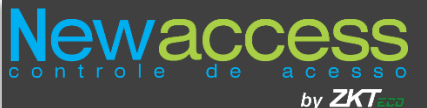

O dispositivo de patrulha tem de estar ligado ao computador antes da operação. As seguintes operações estão envolvidas: a sincronização de dados com o dispositivo, obter registros de patrulha, excluir dados, exibir os dados do dispositivo, atualização de firmware e verificar a operação de conexão do sistema.

**Observação:** Lembre-se que para existi uma conexão com este dispositivo tem de estar ligado, se estiver em hibernação não haverá conexão com o software.

#### As etapas são as seguintes:

1. Escolha [Operação Online] a partir da lista drop-down ou no menu da interface principal do lado esquerdo.

|                             |                                                           | Uperation en                                         | area            |                   |  |
|-----------------------------|-----------------------------------------------------------|------------------------------------------------------|-----------------|-------------------|--|
| Sincronizar datos al equipo | Obtener registros de patrullaje 🛛 🏢 Borrar datos de equip | o 🍭 Ver datos de equipo 🛛 O Actualizar Firmware 👋 Lo | ogs de entradas |                   |  |
| IS de equipe                | Humers de ceris                                           | Sussero de ruta                                      | Fonkre de ruta  | Maquina de buella |  |
| 1 1                         | 1180022120001                                             | 1                                                    | Anta 1 de dia   | 11 II             |  |

A interface principal desta função irá mostrar todos os dispositivos utilizados.

2. Clique [Sincronizar dados para o equipamento] Interface aparece da seguinte forma:

| 🔁 Sincronizar datos alequipo       |                                                                    | × |  |  |  |  |  |
|------------------------------------|--------------------------------------------------------------------|---|--|--|--|--|--|
| Parametros y rutas del equipo      |                                                                    |   |  |  |  |  |  |
| Modo de verificacion               | Tarjeta o huella 🔹                                                 |   |  |  |  |  |  |
| Invernacion(Segundos)              | 50                                                                 |   |  |  |  |  |  |
| Por favor seleccione la ruta actua | I                                                                  |   |  |  |  |  |  |
| Nombre de ruta                     | Nombre de ruta Ruta 1 de dia 🗸                                     |   |  |  |  |  |  |
|                                    |                                                                    |   |  |  |  |  |  |
| POr favor seleccione el dato que   | desea sincronizar                                                  |   |  |  |  |  |  |
| 🔽 parametros de equipo             | Informacion de rutas y eventos                                     |   |  |  |  |  |  |
| 🔽 Tiempo de equipo                 | Informacion de personal y huellas                                  |   |  |  |  |  |  |
| Progreso                           |                                                                    |   |  |  |  |  |  |
|                                    |                                                                    |   |  |  |  |  |  |
|                                    |                                                                    |   |  |  |  |  |  |
|                                    |                                                                    |   |  |  |  |  |  |
|                                    |                                                                    |   |  |  |  |  |  |
|                                    |                                                                    |   |  |  |  |  |  |
|                                    |                                                                    |   |  |  |  |  |  |
| Por favor seleccione todo en la si | cronizacion de datos con el nuevo equipo                           |   |  |  |  |  |  |
| Por favor presione la tecla de enc | endido para activar el patron antes de la sicronizacion del equipo |   |  |  |  |  |  |
|                                    | Sincronizacion Regresar                                            |   |  |  |  |  |  |

#### Instruções Operacionais

#### Parâmetros e rotas de equipamentos

**Modo de verificação:** Um método para identificar o vigilante em um posto de controle durante a patrulha. Quatro modalidades de verificação estão

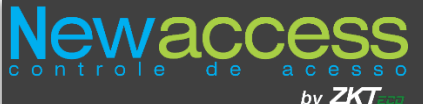

disponíveis: Número, somente impressão digital, somente cartão, Catão ou impressão digital. O período de verificação do vigilante e o período de seleção de eventos é de 20 segundos de verificação do vigilante e seleção de eventos deve ser concluída dentro do tempo especificado.

#### > Por favor, selecione os dados que você deseja sincronizar

#### Parâmetros dos equipamentos:

Indica se deseja sincronizar os parâmetros sincronizar do dispositivo, incluindo modo de verificação, informação de seleção de eventos e período de hibernação.

Informações de rotas e dos eventos: Indica o tempo de rotas e eventos

**Tempo do dispositivo:** Indica se deseja sincronizar a hora do dispositivo para a hora atual do computador.

**Informações dos Vigilantes e impressões digitais:** Indica a sincronização de informações de vigilantes registrado no software do computador e suas digitais.

Clique em [Sincronizar]. E o progresso de sincronização atual será mostrado.

**Observação:** se não poder sincronizar os dados do computador, por favor. Selecione todos os dados no computador. Verifique se o computador está ligado em contrário ligue-o pressionando o botão de energia.

3. Clique em [Obter registros de patrulha], e a seguinte interface será exibida:

| 🔁 Obtener registros de patrullaje del equipo | x |
|----------------------------------------------|---|
| Todos los registros de datos                 |   |
| Progreso                                     |   |
|                                              |   |
|                                              | - |
|                                              |   |
|                                              |   |
|                                              |   |
|                                              | Ŧ |
|                                              |   |
| Obtener Regresar                             |   |

Se você selecionar **[Todos os registros de dados],** todo o registro do dispositivo será obtido, caso contrário, é irá coletar novos registros.

4. Clique em [Excluir dados do equipamento ] e a seguinte interface será exibida:

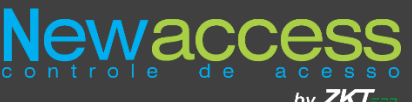

| 🔁 Borrar los datos de equipo           |                  | <b>— X —</b>             |
|----------------------------------------|------------------|--------------------------|
| Por favor seleccione el dato que desea | borrar           |                          |
| 📃 Personal y plantilla de huella       | 📃 Ruta y evento  | 📃 Registro de patrullaje |
| Progreso                               | Seleccionar todo | Invertir seleccion       |
|                                        |                  |                          |
|                                        |                  |                          |
|                                        |                  |                          |
|                                        |                  |                          |
|                                        |                  |                          |
|                                        |                  |                          |
|                                        |                  | ~                        |
|                                        | Porror           | Perrear                  |
|                                        | Dorrar           |                          |

Clique em [Delete] para apagar os tipos de dados selecionados.

5. Clique em [Ver dados do equipamento] e a interface a seguir irá aparecer:

| 🔁 Ver datos de equipo               |                       |                       | x |
|-------------------------------------|-----------------------|-----------------------|---|
| Por favor seleccione el dato que de | esea visualizar       |                       |   |
| Informacion de personal             | 📃 Plantilla de huella | 📃 Informacion de ruta |   |
| Informacion de eventos              | Version Firmware      | 📃 Detalles de equipo  |   |
| Progreso                            | Seleccionar todo      | Invertir seleccion    |   |
|                                     |                       |                       |   |
|                                     |                       |                       |   |
|                                     |                       |                       |   |
|                                     |                       |                       |   |
|                                     |                       |                       |   |
|                                     |                       |                       |   |
|                                     |                       |                       | - |
|                                     |                       |                       |   |
|                                     | Vista                 | Regresar              |   |

6. Clique em [Update Firmware] e a interface a seguir irá aparecer:

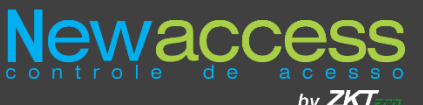

| 🔁 Actualizar Firmware    | ×        |
|--------------------------|----------|
| Objeto de archivo        |          |
|                          | Buscar   |
| Comando de actualizacion |          |
|                          | *        |
|                          |          |
|                          |          |
|                          | · ·      |
| Actualizar               | Regresar |
|                          |          |

Clique em [Procurar] e selecione o firmware que você deseja atualizar

7. Clique em [Registros de Entrada] e estes podem ser vistos.

### 5.8 Estadísticas de Dados

Pode verificar os registros de padrões, exceções e estatísticas por data e rota. Você também pode analisar e reunir estatísticas sobre o processo geral de patrulha.

Escolha **[Estatísticas Data]** a partir da lista suspensa ou no menu principal do seu lado esquerdo.

Você pode analisar as rotas ou uma rota especificada por mês ou data.

Análise estatística: Você pode coletar estatísticas rotas ou eventos.

Você pode redefinir a hora de início, hora de fim, nome do caminho, nome do evento e número de funcionários.

Clique no botão à direita da patrulha para abrir a janela de seleção. Selecione a patrulha para análise estatística e clique em OK.

Consulta e análise estatística dos resultados será exibido em uma janela na parte inferior.

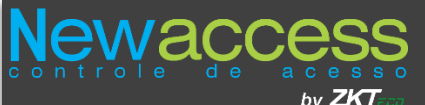

**Registro Original:** Esta opção contém o nome da rota, a sequência de controle, No checkpoint, nome pessoal, nome completo, hora e nome do evento. Você pode ver os registros detalhados de uma patrulha do patrulheiro.

**Exceção:** Esta opção contém o nome do caminho, o número de pessoal, nome, apelido, data de plano, hora de início, hora de fim, a sequência real de patrulhamento, comentários e pontos de vista. Você pode conferir todos os registros em patrulha, incluindo as condições normais e anormais.

**Resumo:** Esta etiqueta contém o número de funcionários, o nome completo, necessária patrulha, patrulha atual, qualificados, testes, tempo de espera, patrulha incorreta, patrulha não implementada, a ausência e a percentagem de passe. Você pode ver os detalhes das rotas.

Falha na verificação: Patrulheiro não verificado ou utilizou de maneira errada o método de patrulha.

**Tempo expirado:** O tempo em que o patrulheiro chegou a um ou mais pontos excedidos aos parâmetros do sistema especificados.

Patrulha incorreta: A patrulheiro não seguiu o calendário de rota.

**Patrulhas não executadas:** Patrulheiro perdeu um ou mais dos pontos de verificação da patrulha.

#### Redefinir condições de pesquisa:

Condições de pesquisa usadas acima será resetada e voltara para o estado padrão do software:

| 🔜 Resetear las condiciones de consulta 🔍 Registro original 📗 Sumario 🚺 Exportar |                |   |        |           |            |                |      |          |  |  |  |  |
|---------------------------------------------------------------------------------|----------------|---|--------|-----------|------------|----------------|------|----------|--|--|--|--|
| Tiempo de inicio y final                                                        | 01/11/2013     |   | D:00 🚔 |           | 08/11/2013 |                | 3:59 | <b>*</b> |  |  |  |  |
| Nombre de ruta                                                                  | Todas la rutas | • |        | Event Nar | me (       | Todos los even | itos | •        |  |  |  |  |
| Numero de personal                                                              |                |   |        |           |            |                |      | _        |  |  |  |  |

#### **Registro original**

Registro original: Todas as rotas.

Pode obter os registros de várias condições, basta clicar [registro original] e o registo original será mostrado:

#### Resumo:

Clique em [Resumo] para obter registros:

O resultado pode ser afetado de acordo com a configuração dos parâmetros do sistema. Você pode clicar no botão **[número de funcionários].** 

**Observação:** Quando obter os relatórios de registros, selecione **[todos os eventos]** a partir da lista suspensa de eventos

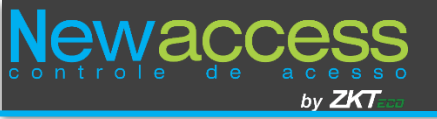

## FAQs( perguntas Frequentes)

#### 1: Como usar um cadastrador de cartão

Ligue o emissor do cartão no computador através da porta USB e, em seguida, selecione o nome dos funcionários ou o nome do ponto de controle. Mova o cursor para o número na caixa do cartão de e passar o cartão no emissor, O número do cartão aparecerá automaticamente na caixa de entrada.

#### 2: O que é o uso de configurações de função

Definição de função tem as seguintes finalidades: 1. Para definir o padrão unificado para o mesmo tipo de usuário que você acabou de adicionar, basta selecionar esta função diretamente adicionar usuários. 2. Ao definir um lembrete do sistema e determinar quais funções pode ser visualizado.

#### 3: Como organizar vários patrulheiros para trabalhar em turnos

#### Na janela Plan de Pratullage adicionar:

- 1. Selecione a data de início.
- 2. Selecione o tempo de agendamento personalizado.
- 3. Selecione os vigilantes da área.
- 4. Selecione a área por horas a função de tempo.

# 4: Por que uma vigilante que não esteja especificado no plano patrulha pode começar a patrulhar e obter uma rota de patrulha no dispositivo?

Isto se deve porque todas as informações do patrulheiro são sincronizadas com o dispositivo antes de começar a patrulhar.

# 5: Por que um patrulheiro pode iniciar patrulha com impressão digital quando o modo de verificação se programa como único cartão?

O modo de seleção não é limitado quando uma patrulha começa. Uma patrulha pode ser iniciada ou encerrada por quaisquer cartões ou impressões digitais. A única maneira de verificação especifica se ou cartão de impressão digital deve ser usado quando uma patrulha ocorre em um controle específico.

# 6: Por que não há informações de tempo para algumas mudanças após a adição de um novo plano?

O sistema filtrar automaticamente as alterações, cujos termos são mais curtos do que o limite especificado

# 7: Por que a conexão falhar depois que o dispositivo é conectado ao computador por um tempo?

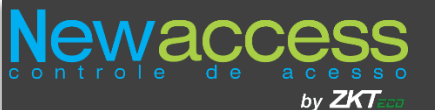

Porque o equipamento entra em modo de repouso, para reiniciar esta conexão com o computador, deve pressionar um botão para ligar o equipamento

# 8: Por que não relataram exceto quando uma patrulha não for executada como planejado?

O sistema permite que você defina os períodos de erro intervalos e tempo de espera. Dentro intervalos permitidos, as patrulhas são normais. A margem de erro padrão é de 0 minutos, o usuário pode definir o parâmetro de acordo com as necessidades reais. Patrulhas feitas para o período de tempo limite são considerados patrulhas de tempo limite.